## **Remote Controller**

3.2 遙控器

```
SET
                   (I)
           2
                   3
  4
          5
                   6
           8
                   9
  7
  *
           0
                   #
  +
                   +
                  ZOOM
 FOCUS
SET
                   CLEAR
PRESET
           \mathbf{A}
        HOME
   <
                   >
          \mathbf{v}
BLC
       F2
                    F4
```

3.2.1 按鍵說明 1.待機鍵 長按 3S 後,相機將進入待機模式。再次長按 3S,相機將再次自檢並返回 HOME 位置。 (注 意:如果打開了開機模式並且設置了預設 0,並且 12s 內沒有任何操作,它將自動指向指定的預 設位置。 2.攝像機地址選擇 選擇要控制的攝像機地址 3.數字鍵 設置或運行 0-9 個預設 4 · \* · # 鍵 組合鍵使用 5.聚焦控制鍵 自動聚焦:進入自動聚焦模式。 手動對焦:相機對焦模式為手動 通過按[focus +]或[focus-]進行調整將相機對焦模式切換為手動對焦。 6.縮放控制鍵 變焦+:近鏡頭 變焦 - : 遠鏡頭 7.設置或清除預設鍵: 設置預設:設置預設鍵+0-9數字鍵: 清除預設鍵:清除預設鍵+0-9數字鍵 8.平移/傾斜控制鍵 按下鍵:上 按下鍵:下 按鍵:左 按鍵:向右 " HOME" 鍵:返回中間位置或進入下一級菜單 9. BLC 控制鍵 背光燈開/關:打開或關閉背光燈 10.菜單設定 打開或關閉 OSD 菜單

進入/退出 OSD 菜單或返回上一個菜單。

#### 11.相機紅外遙控器地址設置

【\*】+【#】+【F1】:攝像機地址1
【\*】+【#】+【F2】:攝像機地址2
【\*】+【#】+【F3】:攝像機地址3
【\*】+【#】+【F4】:攝像機地址4

#### 12. 按鍵組合功能

| 1) 【#】+【#】+【#】: 清除所有預設                 | 2) 【*】+【#】+【6】: 恢復出廠設置          |
|----------------------------------------|---------------------------------|
| 3) 【*】+【#】+【9】: 撥動開關                   | 4) 【*】+【#】+Auto: 進入老化模式         |
| 5) 【*】+【#】+【3】: 菜單設置為中文                | 6) 【*】+【#】+【4】: 菜單設置為英文         |
| 7) 【*】+【#】+Manual: 恢復默認的用戶名 · 密碼和 IP 地 | 8) 【#】+【#】+【0】: 切換視頻格式為 1080P60 |
| 址                                      |                                 |
| 9)【#】+【#】+【1】: 切換視頻格式為 1080P50         | 10)【#】+【#】+【2】: 切換視頻格式為 1080160 |
| 11)【#】+【#】+【3】: 切換視頻格式為 1080150        | 12)【#】+【#】+【4】: 切換視頻格式為 720P60  |
| 13)【#】+【#】+【5】: 切換視頻格式為 720P50         | 14)【#】+【#】+【6】: 切換視頻格式為 1080P30 |
| 15)【#】+【#】+【7】: 切換視頻格式為 1080P25        | 16)【#】+【#】+【8】: 切換視頻格式為 720P30  |
| 17)【#】+【#】+【9】: 切換視頻格式為 720P25         |                                 |

#### 3.2.2 應用領域

完成初始化後,它可以接收並執行 IR 命令。按下遙控器按鈕,指示燈閃爍; 鬆開按鈕,指示燈停止閃爍。 用戶可以通 過紅外遙控器控制搖攝/傾斜/縮放,設置和運行預設位置。 關鍵說明:

1)1.在此說明中,"按下鍵"是指單擊而不是長按,如果需要長按一秒鐘以上,則會給出特別提示。

2) 2.如果需要組合鍵,請按順序進行。 例如,"【\*\*] +【#】+【F1】"先按"【\*】",再按"【#】",最後按"【F1】"。 Camera Selection

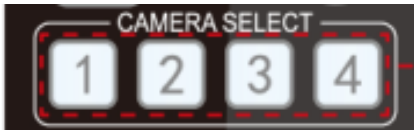

#### 2) Pan/Tilt Control

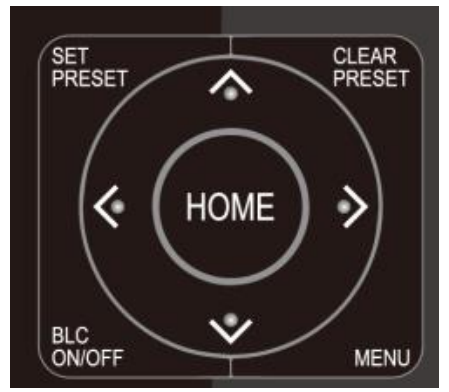

#### 3) Zoom Control

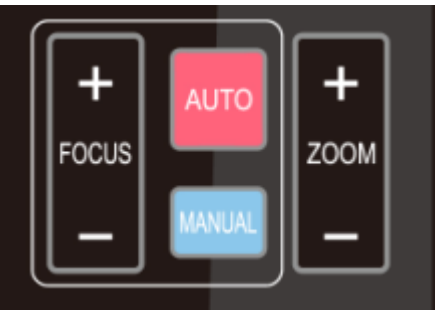

Select the camera address to control.

| Up:     | press  | •               | Down:  | press 🔺 |  |
|---------|--------|-----------------|--------|---------|--|
| Left:   | press  | •               | Right: | press 🖪 |  |
| Back to | middle | position: press | "【НО   | ME】"    |  |

Press and hold the up/down/left/right key, the pan/tilt will keep running, from slow to fast, until it runs to the endpoint; the pan/tilt running stops as soon as the key is released.

ZOOM IN: press "ZOOM ▼ " key ZOOM OUT: press "ZOOM ◀ " key Press and hold the key, the camera will keep zooming in or zooming out and stops as soon as the key is released.

4) Focus Control

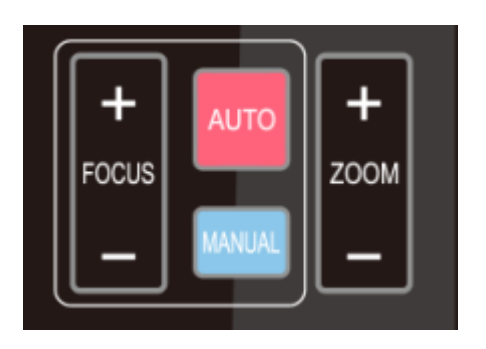

Focus (near):Press " [ focus+ ] " key (Valid only in manual focus mode) Focus (far): Press " [ focus- ] " key (Valid only in manual focus mode) Auto Focus: Support Manual Focus: Support Press and hold the key, the action of focus will keep continue and stops as soon as the key is released.

#### 5) BLC Setting

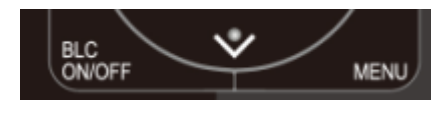

BLC ON / OFF: support

#### 6) Presets Setting, Running, Clearing

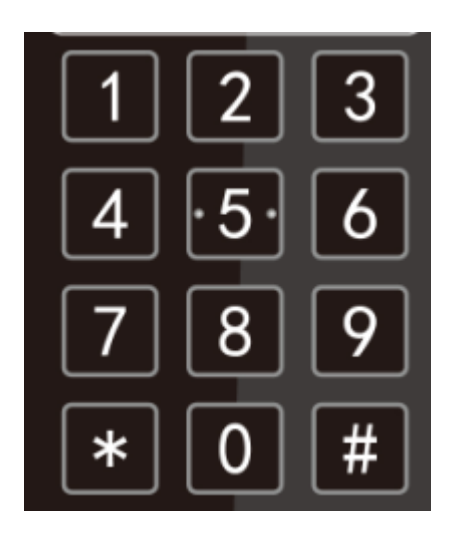

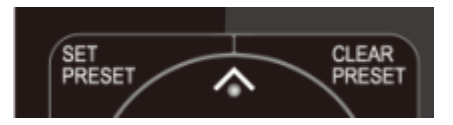

1. Preset setting: to set a preset position, the users should press the "【SET PRESET】" key first and then press the number key 0-9 to set a relative preset,

Note: 10 preset positions in total are available by remote controller.

2. **Preset Running:** Press a number key 0-9 directly to run a relative preset.

Note: Action in vain if a relative preset position is not existed.

3. Preset clearing : to clear a preset position, the user can press the "【CLEAR PRESET】" key first and then press the number key 0-9 to clear the relative preset;

Note : press the "【#】" key three times continually to cancel all the presets.

7) Camera Remote Controller Address Setting

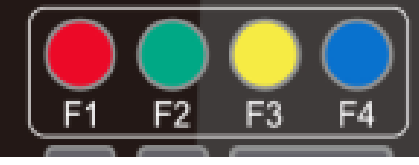

[\*] + [ # ] + [F1] :Camera Address No.1
[\*] + [ # ] + [F2] :Camera Address No. 2
[\*] + [ # ] + [F3] :Camera Address No. 3
[\*] + [ # ] + [F4] :Camera Address No. 4

# 3.3 MENU SETTING

## 3.3.1 Main Menu

In normal working mode, press [MENU] key to display the menu, using scroll arrow to point at or highlight the selected items.

| Language                           | English     |
|------------------------------------|-------------|
| (Setup)                            |             |
| (Camera)                           |             |
| ( <b>P</b> / <b>T</b> / <b>Z</b> ) |             |
| (Video Format)                     |             |
| (Version)                          |             |
| (Restore Default)                  |             |
| [ ↑ ↓ ]Select                      | [← →]Change |
| Value                              |             |

LANGUAGE: Language setting, Chinese / English

SETUP: System setting

CAMERA OPTION: Camera setting

PTZ OPTION: Pan tilt setting

VERSON: camera version setting

Restore Default: Reset setting

 $[\uparrow\downarrow]$  Select: for selecting menu

 $[\leftarrow \rightarrow]$  Change Value: for modify parameters

[MENU] Back: Press [MENU] to return

[Home] OK: Press [Home] to confirm

## 3.3.2 System Setting

Move the pointer to the (Setup) in the Main Menu, click the [HOME] key and enter into the (System Setting) as shown below,

| SETUP             |         |
|-------------------|---------|
|                   | ====    |
| Protocol          | Auto    |
| Visca Address     | 1       |
| Visca Address Fix | OFF     |
| PELCO-P Address   | 1       |
| PELCO-D Address   | 0       |
| Baudrate          | 9600    |
| [↑↓]Select [← →   | ]Change |
| alue              |         |

PROTOCOL: VISCA/Pelco-P/Pelco-D/Auto Visca ADDR: VISCA=1~7 Pelco-P=1~255 Pelco-D = 1~255 Baud rate: 2400/4800/9600/115200 Visca Address Fix: On/Off

## 3.3.3 Camera Setting

Move the pointer to the (CAMERA) in the Main Menu, click the [HOME] key and enter the (CAMERA) as follow,

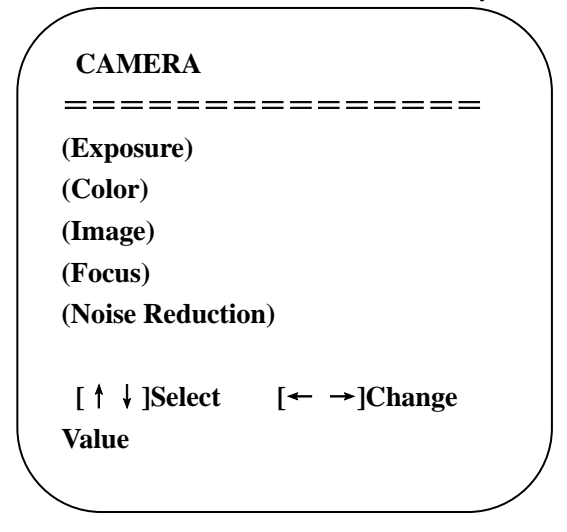

EXPOSURE: Enter into Exposure settingCOLOR: Enter into color settingImage: Enter into image settingFocus: Enter into focus settingNoise Reduction: Enter into noise reduction

#### 1) EXPOSURE SETTING

Move the pointer to the (EXPOSURE) in the Main Menu, click the [HOME] and enter the (EXPOSURE SET) as follow,

| EXPOSURE           |          |
|--------------------|----------|
| =========          |          |
| Mode               | Auto     |
| EV                 | OFF      |
| BLC                | OFF      |
| Anti-Flicker       | 50Hz     |
| Gain Limit         | 3        |
| WDR                | 5        |
| [ ↑ ↓ ]Select [← - | →]Change |
| Value              | -        |
|                    |          |
|                    |          |

Mode : Auto, Manual, Shutter priority, Iris priority and Brightness priority.

EV : On/Off (only available in auto mode)

Compensation Level: -7~7 (only available in auto mode when EV is ON)

BLC: ON/OFF for options (only available in auto mode)

Anti-Flicker: OFF/50Hz/60Hz for options (only available in Auto/Iris priority/Brightness priority modes)

Gain Limit: 0~15(only available in Auto/ Iris priority /Brightness priority mode)

WDR: Off,1~8

Shutter

**Priority**:1/25,1/30,1/50,1/60,1/90,1/100,1/120,1/180,1/250,1/350,1/500,1/1000,1/2000,1/3000,1/4000,1/6000,1/100 00(only available in Manual and Shutter priority mode)

**IRIS Priority**:OFF,F11.0,F9.6,F8.0,F6.8,F5.6,F4.8,F4.0,F3.4,F2.8,F2.4,F2.0,F1.8(only available in Manual and Iris priority mode)

Brightness: 0~23 (only available in Brightness priority mode)

## 2) COLOR SETTING

Move the pointer to the (COLOR) in the Main Menu, click the [HOME] and enter the (COLOR SET) as follow,

| COLOR           |             |
|-----------------|-------------|
| =======         |             |
| WB Mode         | Auto        |
| Saturation      | 80%         |
| Hue             | 7           |
| AWB Sensitivity | High        |
| Color style     | Default     |
| Color temp      | Low         |
| [ ↑ ↓ ]Select   | [← →]Change |
| Value           | /           |
| $\overline{\}$  |             |

**WB Mode:** Auto, 3000K \$ 3500K \$ 4000K \$ 4500K \$ 5000K \$ 5500K \$ 6000K \$ 6500K \$ 7000K, Manual, One Push

Red Gain: 0~255(only available in Manual mode)

Blue Gain: 0~255(only available in Manual mode)

Saturation: 60%,70%,80%,90%,100%,110%,120%,130%

Hue: 0~14

AWB Sensitivity: high/middle/low

Color Style: Default, style1~4.

Color Temp: high/middle/low

#### 3) IMAGE

Move the pointer to the (IMAGE) in the Menu, click the [HOME] and enter the (IMAGE) as follow,

| Brightness | 6           |
|------------|-------------|
| Contrast   | 8           |
| Sharpness  | 7           |
| Flip-H     | OFF         |
| Flip-V     | OFF         |
| B&W-Mode   | Color       |
| Gamma      | Default     |
| DZoom      | OFF         |
| DCI        | Close       |
| [↑↓]Select | [← →]Change |

Brightness: 0~14 Contrast: 0~14 Sharpness: 0~15 Flip-H: On/Off Flip-V: On/Off B&W Mode: color, black/white Gamma: default, 0.47, 0.50, 0.52, 0.55 DZoom: digital zoom options: On/Off DCI: Dynamic Contrast: Off,1 ~ 8

#### 4) FOCUS

Move the pointer to the (FOCUS) in the Menu, click the [HOME] and enter the (FOCUS) as follow,

| /                     | •        |
|-----------------------|----------|
| FOCUS                 |          |
| =========             | ======   |
| Focus Mode            | Auto     |
| AF-Zone               | Center   |
| <b>AF-Sensitivity</b> | Low      |
|                       |          |
| [↑↓]Select [←         | →]Change |
| Value                 |          |
|                       | /        |

Focus Mode: Auto, manual

AF-Zone: Up, middle, down

AF-Sensitivity: High, middle, low

## 5) NOISE REDUCTION

Move the pointer to the (NOISE REDUCTION) in the Menu, click the [HOME] and enter the (NOISE REDUCTION) as follow,

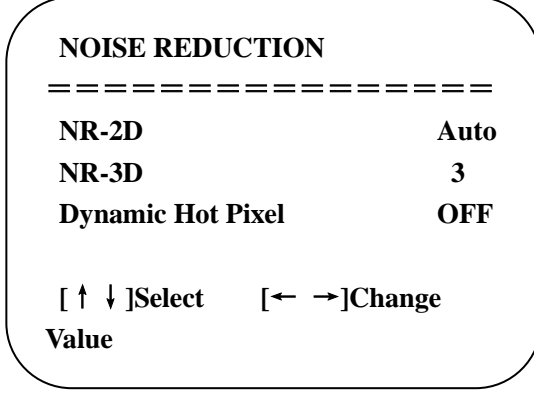

2D Noise Reduction: Auto, close, 1~7 3D Noise Reduction: Close, 1~8 Dynamic Hot Pixel: Close, 1~5

## 3.3.4 P/T/Z

Move the pointer to the (P/T/Z) in the Main Menu, click the [HOME] and enter the (P/T/Z) as follow,

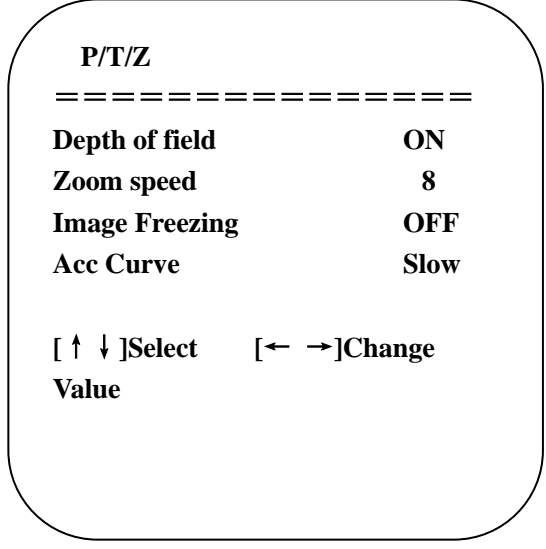

Depth of Field: Only effective for remote controller, On/ Off; When zoom in, the PT control speed by remoter will become slow), Zoom Speed: Set the zoom speed for remote controller,1~8 Image Freezing: On/Off Accelerating Curve: Fast/slow

## 3.3.5 Video Format

Move the pointer to the (Video Format) in the Menu, click the [HOME] and enter the (Video Format) as follow,

| <b>VIDEO FORM</b> | AT  |          |
|-------------------|-----|----------|
|                   |     |          |
| 1080P60           | 10  | 80P50    |
| 1080160           | 108 | 80150    |
| 1080P30           | 10  | 80P25    |
| 720P60            | 72  | 0P50     |
| 720P30            | 72  | 0P25     |
| 1080P59.94        | 108 | 80159.94 |
| 1080P29.97        | 720 | )P59.94  |
| 720P29.97         |     |          |
| [ † ]             | ţ   | ]Select  |
| [Menu]Back        |     |          |
|                   |     |          |

**Note:** 1. S: 1080P60 Downward Compatibility; M: 1080P30 Downward Compatibility 2. Exit menu after modifying parameter to save it after powered off

S Version: 1080P60 · 1080P50 \ 1080P30 \ 1080P25 \ 1080I60 \ 1080I50 \ 720P60 \ 720P50 \ 720P30 \

720P25 \ 1080P59.94 \ 1080I59.94 \ 1080P29.97 \ 720P59.94 \ 720P29.97 Optional

M Version: 1080P30 · 1080P25 · 1080I60 · 1080I50 · 720P60 · 720P50 Optional

#### 3.3.6 Version

Move the pointer to the (VERSION) in the Main Menu, click the [HOME] and enter the (VERSION) as follow,

| / | VERSION        |          |            |   |
|---|----------------|----------|------------|---|
|   |                |          | ====       |   |
|   | MCU Version    | 2.0.0.15 | 2015-12-18 |   |
|   | Camera Version | 2.0.0.13 | 2015-12-18 |   |
|   | AF Version     | 2.0.0.6  | 2015-12-11 |   |
|   | Lens           | 12X(20X) |            |   |
|   | [Menu]Back     |          |            | / |

MCU Version: Display MCU version information Camera Version: Display camera version information AF Version: Display the focus version information Lens: Display the lens zoom

### 3.3.7 Restore Default

Move the pointer to the (RESTORE DEFAULT) in the Main Menu, click the [HOME] and enter the (RESTORE DEFAULT) as follow,

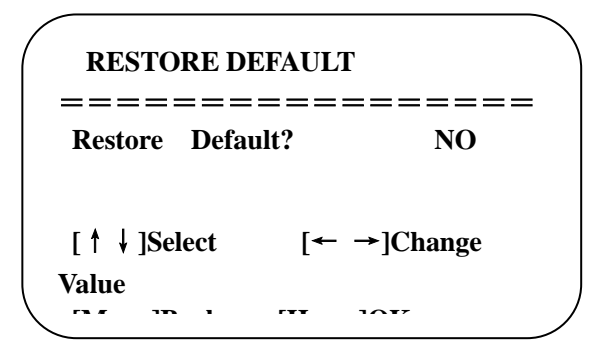

Restore default: options: yes/no; after restoring default, the video format won' t be restored.

Note: If the address of former remoter is not 1 but another one from 2,3,4,the corresponding camera address will restore to 1 when all parameters or system parameters are restored. User should change the remoter address to be 1 (press No.1 according to the camera so to get normal operation )